## Rhinoceros 3D 建模 項目:高單音哨子 林金旺 20181115

**說明**:本講義是假設使用者已有 Rhinoceros 建模經驗,例如使用過我寫的前幾單 元講義,在繪圖解說時將減少使用圖示點選,而是直接輸入指令,如果您漸熟悉操 作和指令的模式,下一版本講義將直接中文、英文指出該指令,這樣有助於您繪圖 的速度和正確性,將來使用其他相關軟體也將快速進入狀況。

對於有豐富電腦繪圖經驗的使用者,會使用輸入簡化指令、一個指令或重複 指令連續完成數個相同功能,也會利用作圖線、隱藏物件、分圖層的方式來加快繪 製的速度和準確性;因為教學對象程度不同,在這裡我盡量避免使用,而是將每一 步驟拆解開來,相信稍有 AutoCAD 或 Rhinoceros 使用經驗的人,都可以一步一步跟 著完成。

第一節:繪製哨子的縱剖面形狀

| 🗑 開啟範本   | 檔                            |                |     |                        |                      |              |
|----------|------------------------------|----------------|-----|------------------------|----------------------|--------------|
| 搜尋位置(I): | Template File                | \$             | × 0 | • 🗠 🧐 🕼                |                      |              |
| *        | 名稱                           | ^<br>∂r.3dm    |     | 修改日期<br>2017/7/15      | 下午 03:07             | ŝ            |
| 快速存取     | ★模型 - 公/                     | ₹.3dm          |     | 2017/7/15              | 下午 03:07             | F            |
| <b>上</b> |                              | ፹.3dm<br>吋.3dm |     | 2017/7/15              | 下午 03:07             | F            |
| <u>₩</u> | ▼ 大根型 - 央 ● 小模型 - 公分         | Ƙ.3dm<br>分.3dm |     | 2017/7/15              | 下午 03:07             | F            |
| 煤體櫃      | ● 小模型 ☆) ● 小模型 - 公開          | ₩<br>≝.3dm     |     | 2017/7/15<br>2017/7/15 | 下午 03:07<br>下午 03:07 | F<br>F 附註    |
|          | 👻 小模型 - 芙<br>🔽 小模型 - 英       | R.3dm          |     | 2017/7/15<br>2017/7/15 | 下午 03:07<br>下午 03:07 | F            |
| 本機       | 4                            |                |     |                        |                      |              |
| 「細路      | 檔案名稱(N):                     | 小棋型 - 公分.3dm   |     |                        | 開啟(0)                | $\mathbf{b}$ |
|          | 檔案類型(T): Rhino 3D 模型 (*.3dm) |                |     | ✓ 取消                   |                      |              |
|          | 🗌 當 Rhino 啟動的                | 時使用這個檔案(U)     |     | 1                      | `児児用・範一个(M           |              |

開啟 Rhinoceros 軟體,選用「小模型 - 公釐.3dm」。 點選"Top"以放大開啟上視圖(Top)視窗。

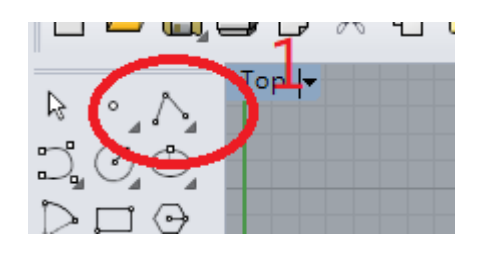

繪製直線點選上圖 1 或輸入指令: \_Polyline 或輸入指令: line 起點 (持續封閉(P)=否): 0 下一點: @50,0

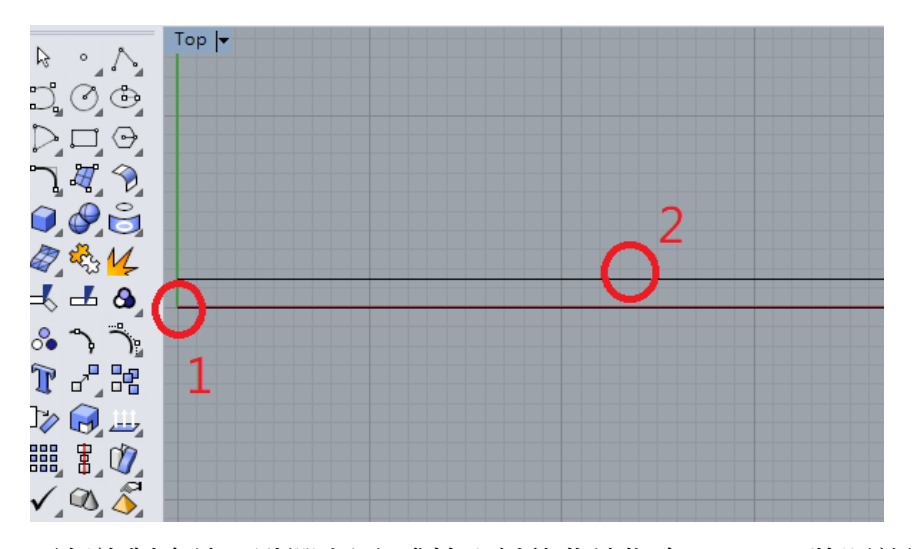

平行複製直線,點選上圖2或輸入偏移曲線指令:Offset,將距離設為1.5 選取要偏移的曲線(上圖1) 偏移側:點選線的上方任意一點(上圖2)

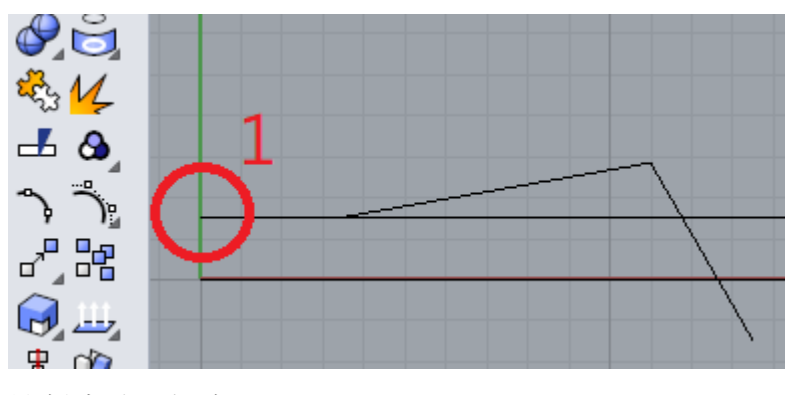

繪製直線,指令:\_Polyline 多重直線起點:起點在上面那條線段左端點處(上圖1) 多重直線的下一點:@3.34,0 多重直線的下一點:@7.77<10 多重直線的下一點:@5<-60

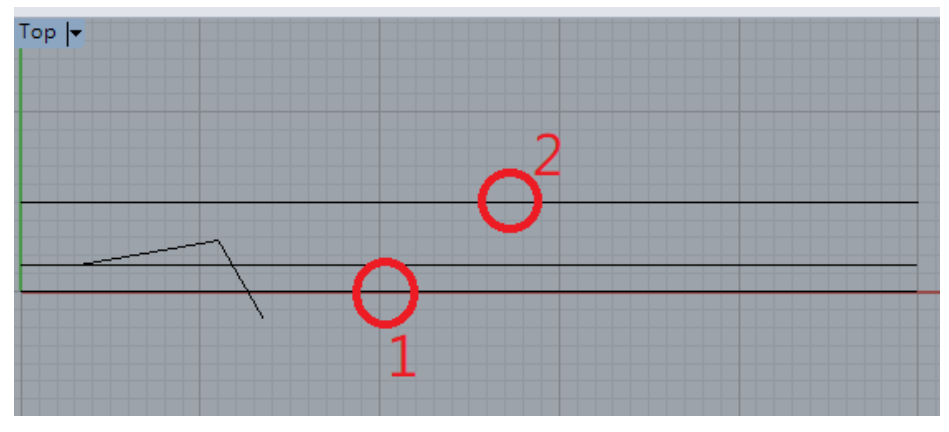

平行複製直線,將距離設為5,以上圖線段1平行複製出線段2

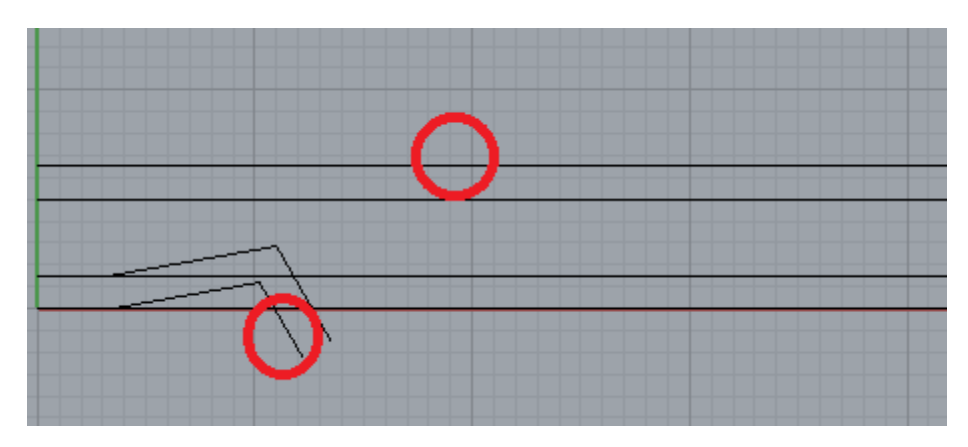

平行複製直線,將距離設為1.5,如上圖平行複製出兩處線段。

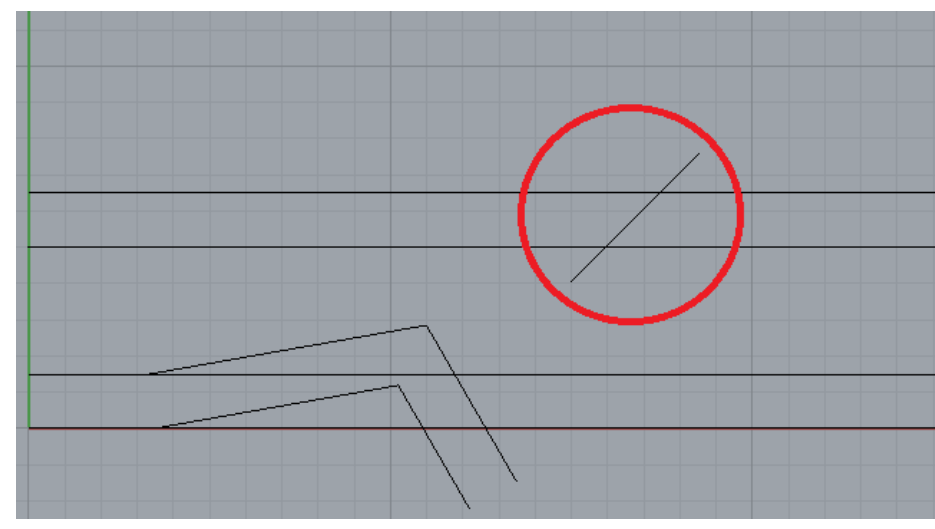

繪製直線(如上圖) 指令: \_Polyline 多重直線起點 ( 持續封閉(P)=否 ): 15,4.06 多重直線的下一點 ( 持續封閉(P)=否 模式(M)=直線 導線(H)=否 復原(U) ): @5<45

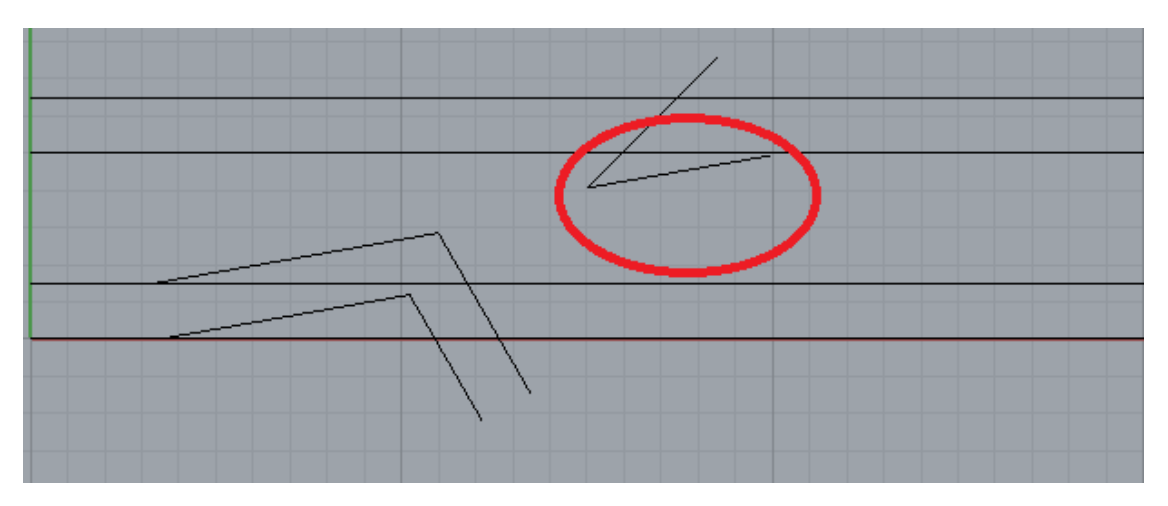

指令:\_Polyline

多重直線起點 ( 持續封閉(P)=否 ):使用抓點模式(或輸入指令 : end)抓前步驟畫好的 線段下方 多重直線的下一點 : @5<10

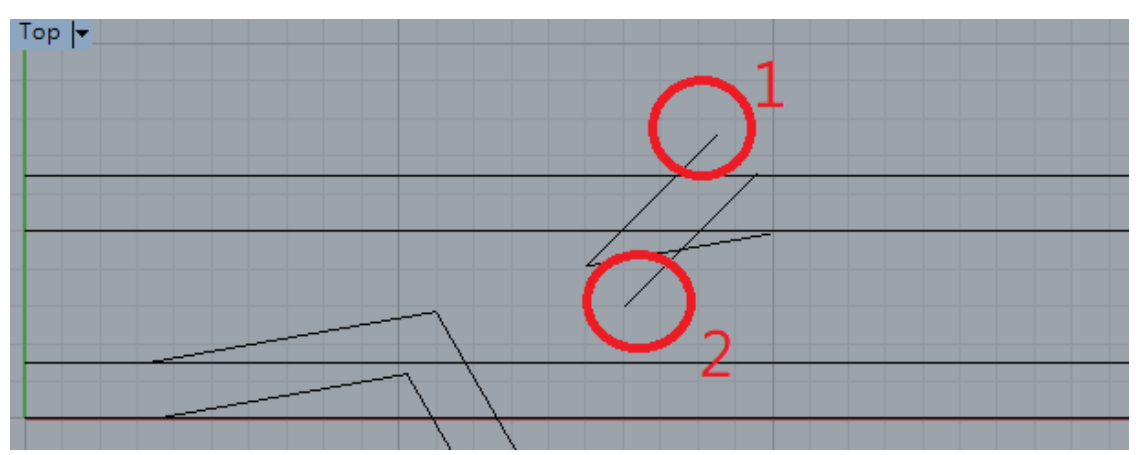

平行複製直線,將距離設為1.5,如上圖由線段1平行複製出線段2。

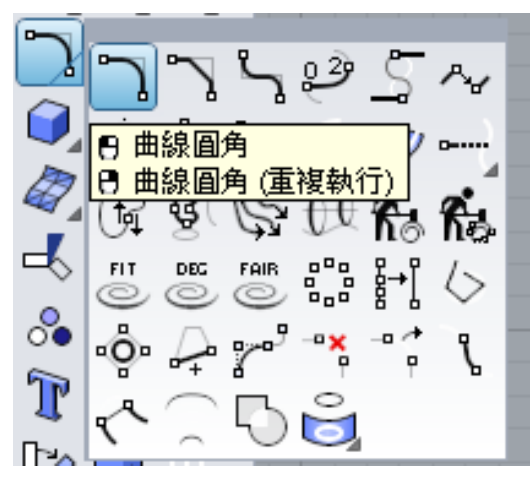

點選曲線圓角(如上圖,用滑鼠右鍵點選以重複執行)或輸入指令,見以下步驟。

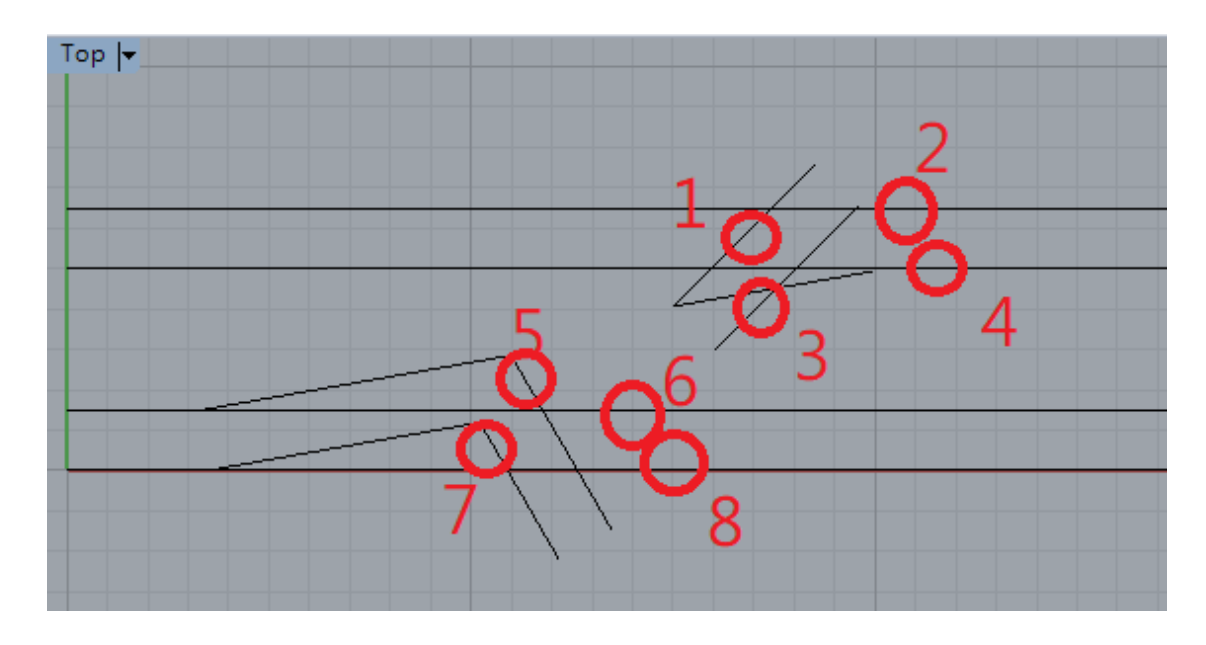

指令:\_Fillet 將半徑設為"0" 選取要建立圓角的第一條曲線:以下點選步驟如上圖 1~8 順序。

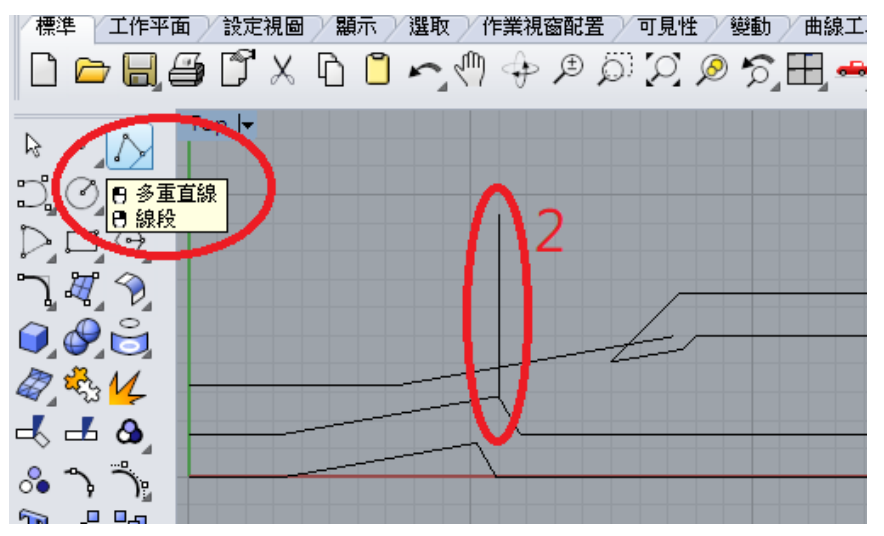

點選線段 (如上圖,用滑鼠右鍵以重複執行)或輸入指令:line。 直線起點 (持續封閉(P)=否):0,3.23

直線的下一點 ( 持續封閉(P)=否 模式(M)=直線 導線(H)=否 復原(U)): @7.37,0 直線的下一點,: @10<10

再以交點向上畫一長約10的線段,如上圖2。

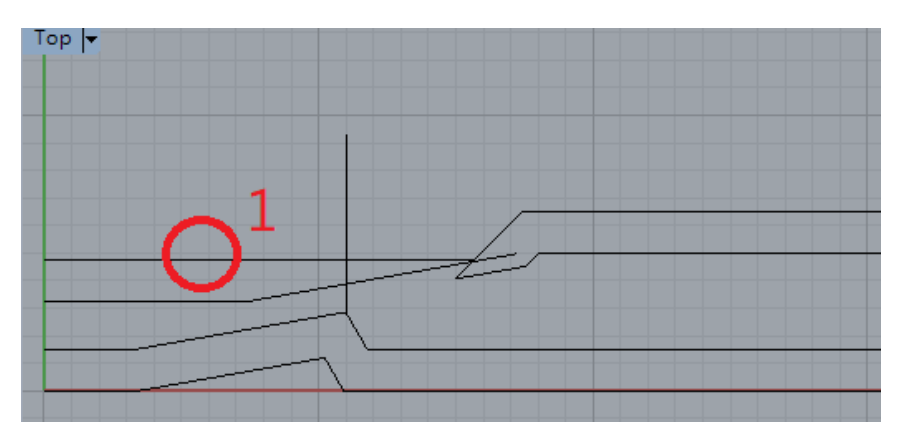

平行複製直線(距離仍1.5),如上圖平行複製水平線段1,再利用延伸指令(extend)將 它延伸到右邊斜線。

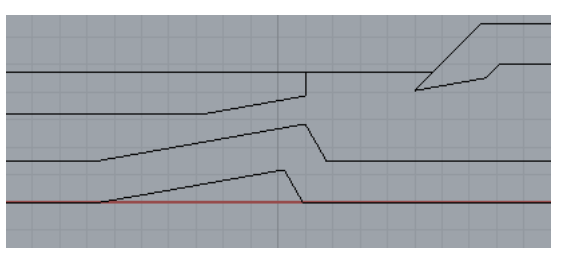

用前面介紹過的圓角曲線指令:fillet,並設定半徑為"0",和修剪指令:trim,將

## 接角修整如上圖。

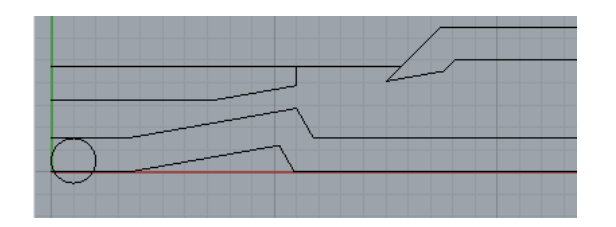

在左下角繪製一圓,指令:\_Circle 圓心:1,0.5 半徑:1

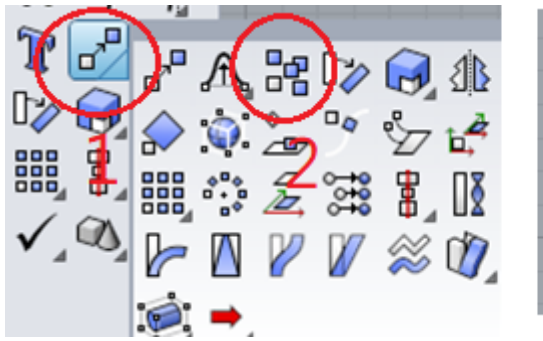

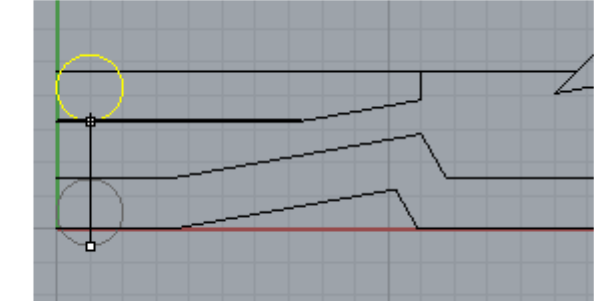

複製上一步驟畫好的圓,使用左上的圖示或輸入指令:Copy 選取要複製的物件:點選右上圖中的下方圓後按 Enter 完成:

複製的起點 ( 垂直(V)=否 原地複製(I) ):點選圓下方點(四分圓點,可使用抓點模式或輸入指令: quad)

複製的終點:移到上方接點(交點或垂直點)處,要用抓點模式或輸入指令才能準確接合。

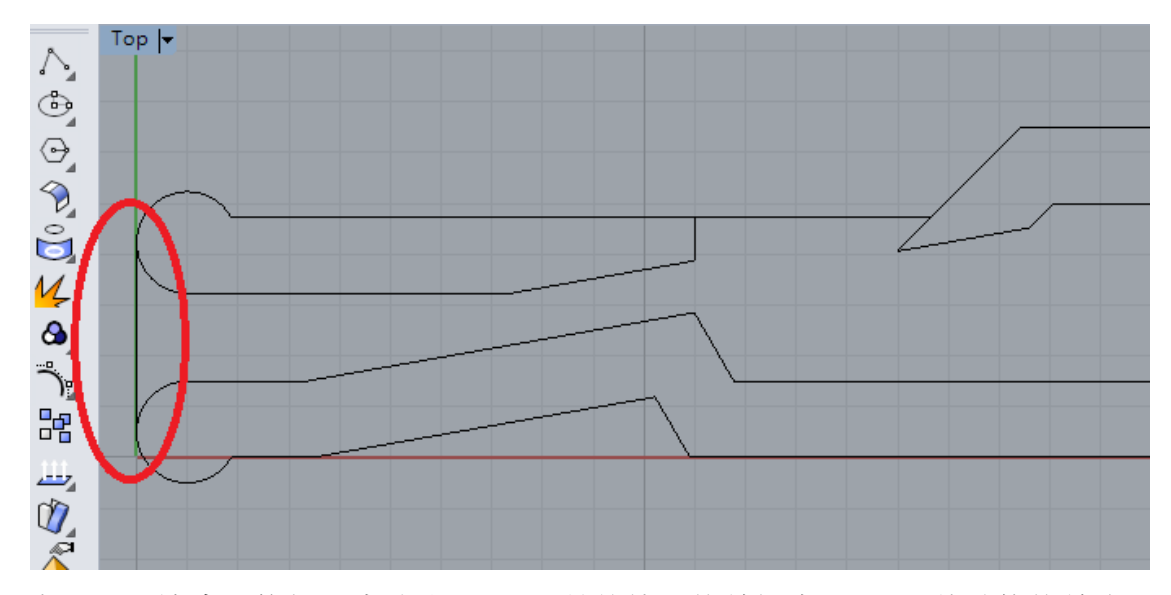

在兩圓左邊畫一條相切直線(如上圖),然後使用修剪指令:trim,將線條修剪成上圖。

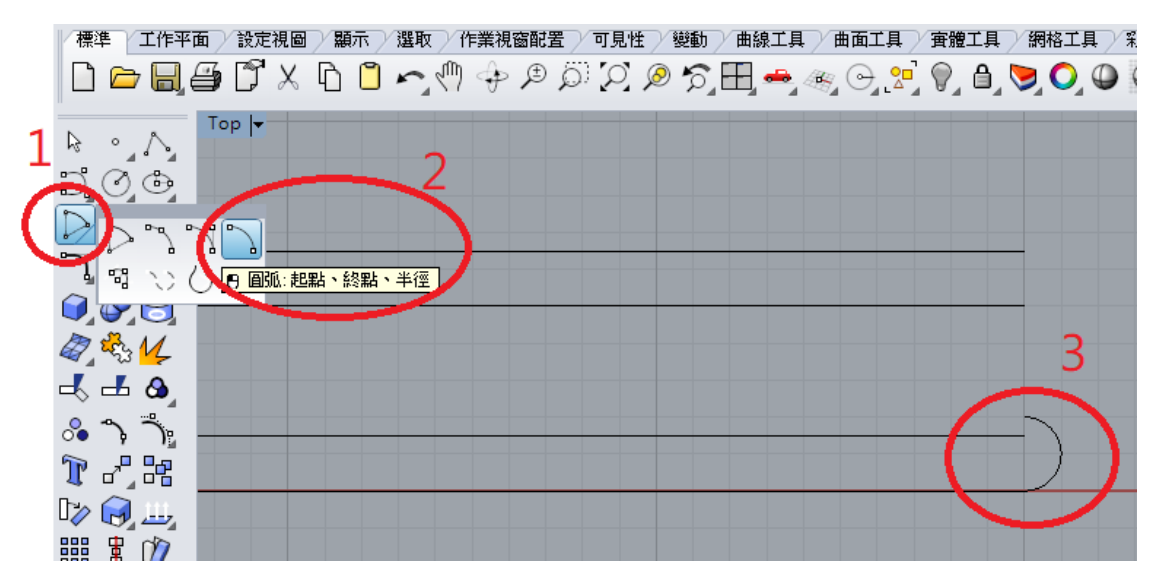

將畫面移到線段右邊並稍加放大,使用圓弧圖示(如上圖1、2)繪製上圖3的半圓,或 輸入指令:\_Arc

圓弧起點:點選下面那條線的右端點(抓點指令:end)。

圓弧終點 (方向(D) 通過點(T) 中心點(C)): @0,2

圓弧上的點 (方向(D) 半徑(R)):半徑設為1。

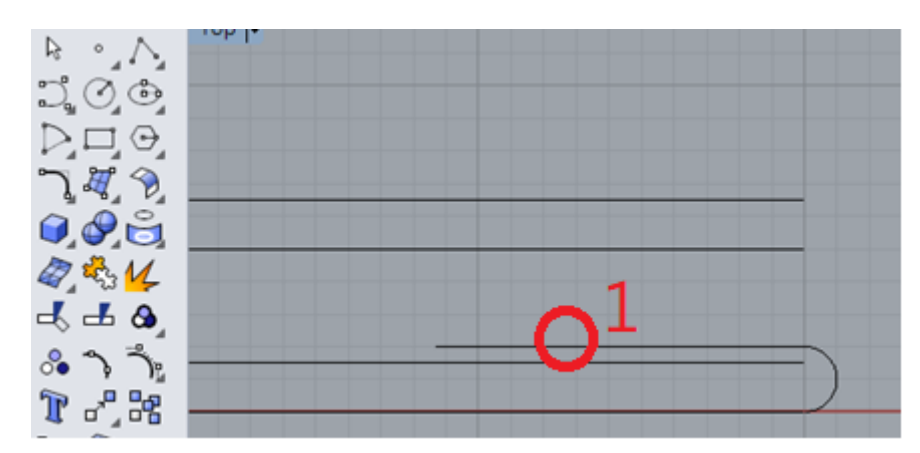

接續圓弧上端點向左任劃一水平線段(上圖1)。

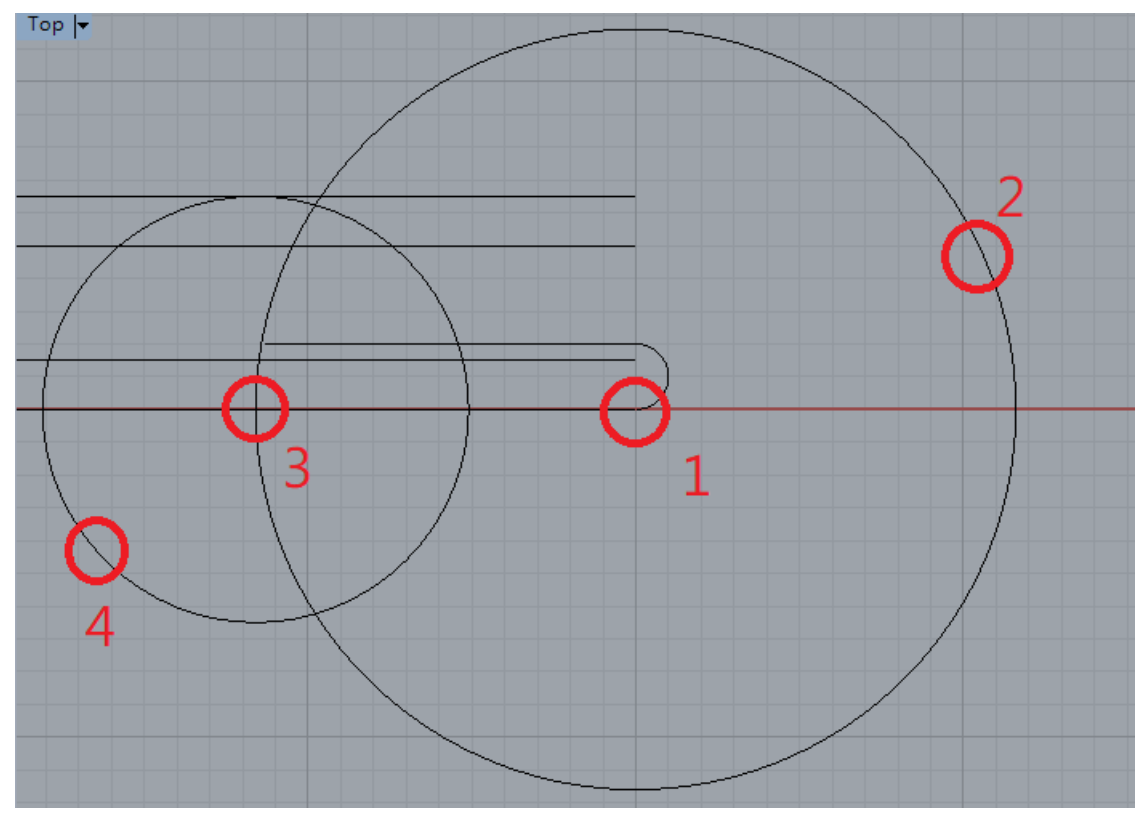

以上圖1的交點為圓心畫圓2,再以交點3畫圓4。

指令:Circle

圓心:上圖交點1

半徑: 11.6

重複指令:Circle

圓心:上圖交點3

半徑:將游標上移點選交點或垂直點,使圓相切於上面的平行線。

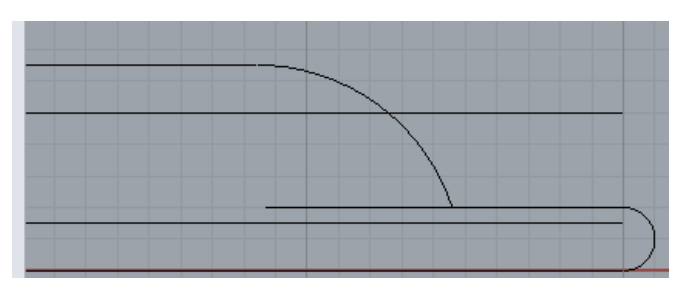

將上一步驟的圓2刪除,並使用剪切指令(Trim)將圓4和相切的水平線剪切成如上圖。

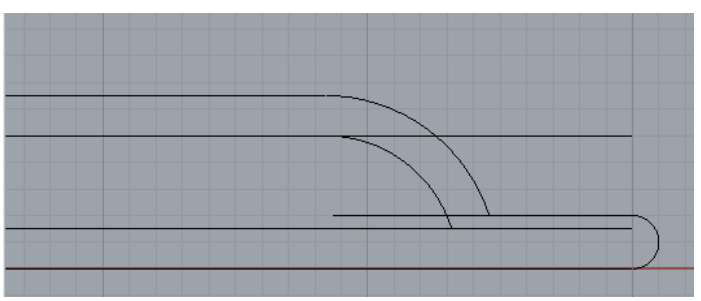

使用偏移曲線功能偏移複製出下方圓弧,指令:offset,距離1.5。

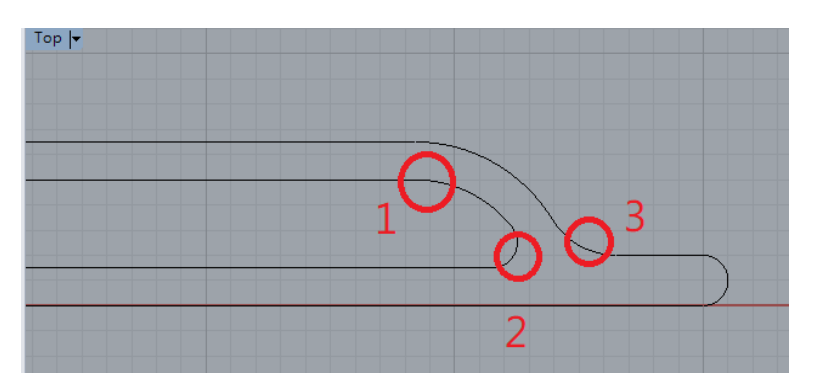

使用圓角曲線功能將三處交角做圓角裁剪,指令:fillet。 上圖圓弧1半徑為0,圓弧2半徑為1,圓弧3半徑為3。

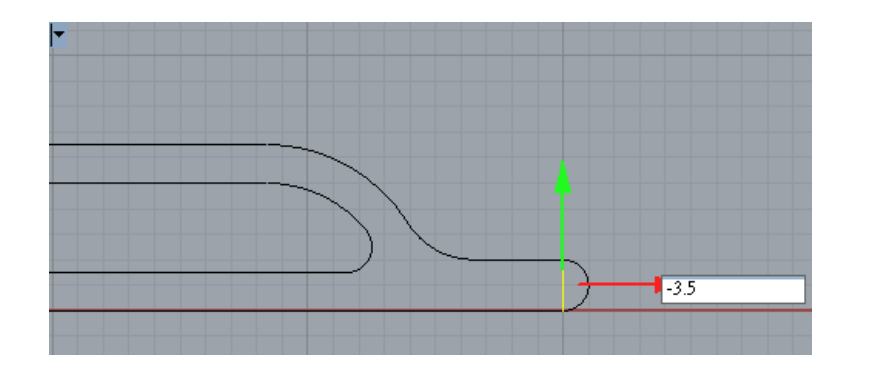

## 在最右方圓弧直徑處畫一線段,指令:line

在畫好的線段上點滑鼠左鍵使它出現如上圖的操作軸(如果沒出現,點按畫面下方的操作軸功能),輸入-3.5。

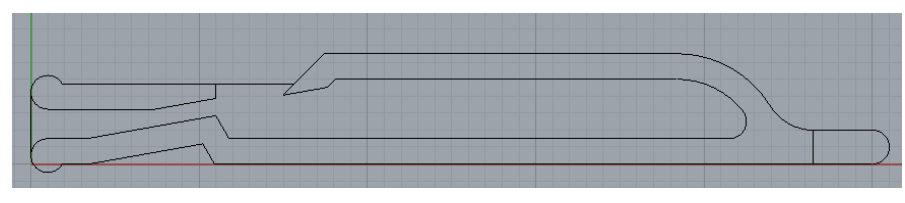

到目前,你已完成了哨子的縱剖面形狀,接下來塑型成3D就容易多了,請振作起來,有點耐心繼續下去。

## 第二節: 哨子的3D塑型

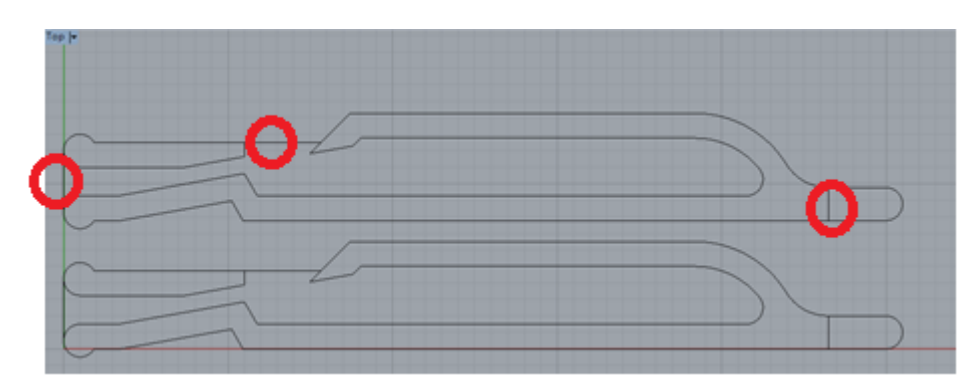

將完成的哨子縱剖面整個向上複製一個,並將上圖三處線段剪(刪除)。

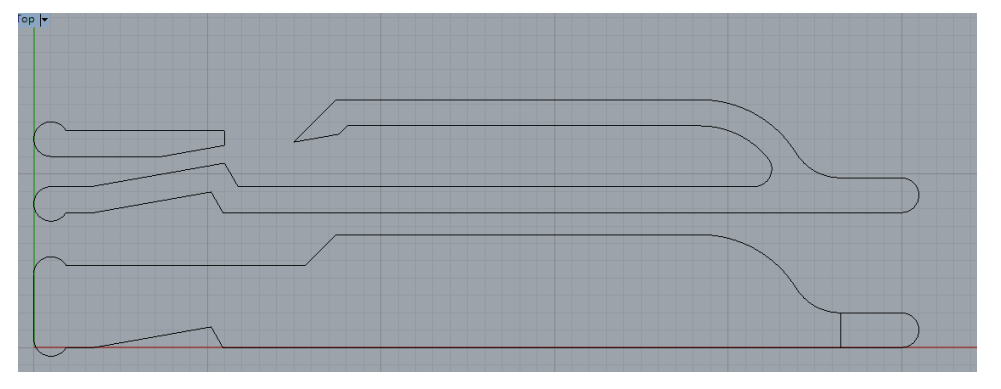

將下方的哨子的縱剖面內部線段剪(刪除),使它成為外部輪廓曲線;如上圖。

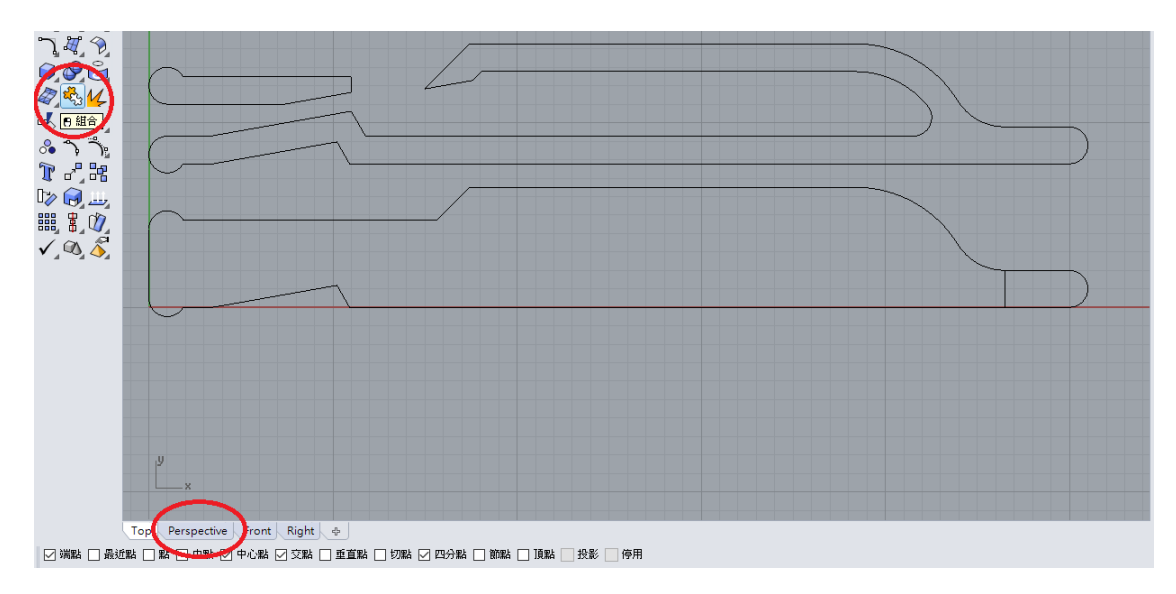

使用組合功能分別將三處封閉曲線組合(封閉)起來,上一步驟圖右下那一條垂直線 段不用選。

點選下方透視圖(perspective),並將畫面移到中間適當大小以利下一步動作。除了使用滑鼠,也可以輸入指令:Zoom 框選要縮放的範圍: e(顯示最大範圍)

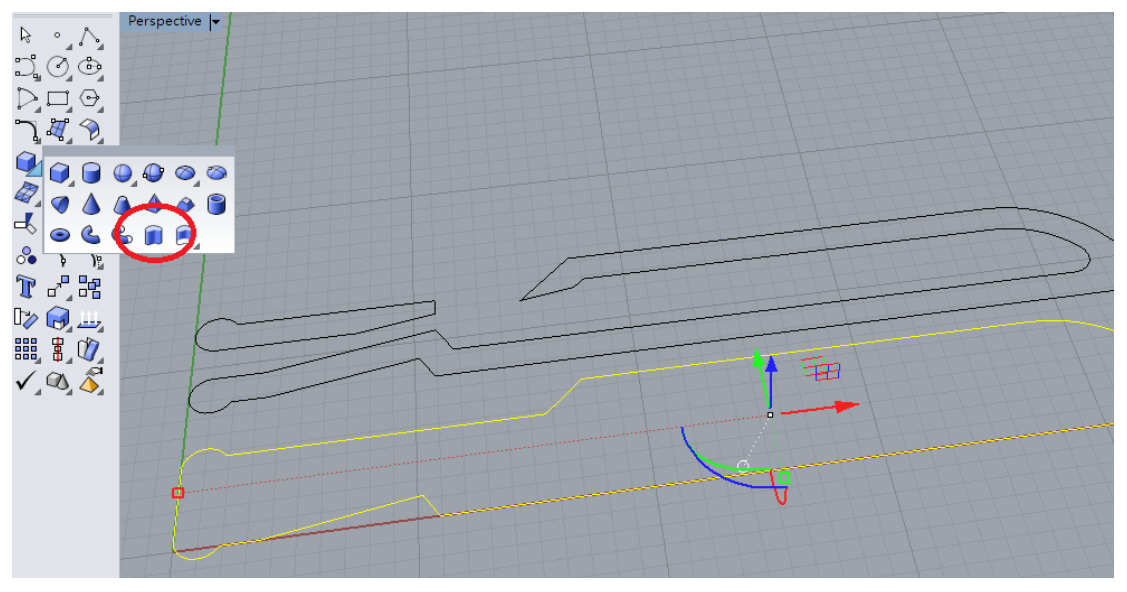

點選下方封閉曲線後再點選擠出封閉曲線功能,或輸入指令:ExtrudeCrv 擠出距離:兩側=否(只要單側、向上,可將滑鼠游標上移些) 擠出距離:1.5(也就是整個哨子的厚度都是1.5)

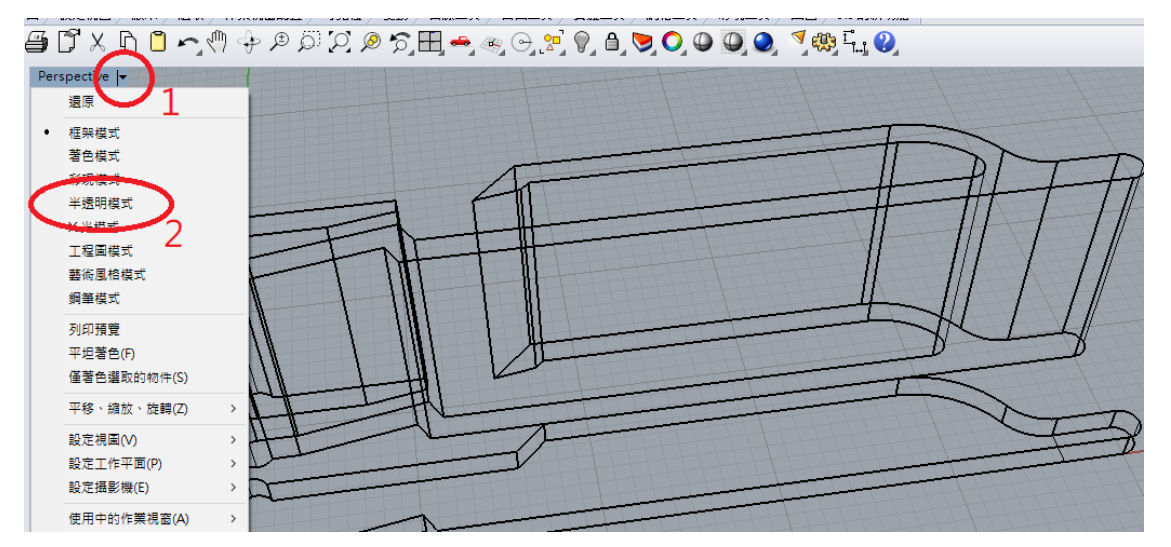

重複上一步驟,將上圖另兩個封閉曲線擠出高度14。 點選上方下拉選單(上圖1),選擇半透明模式(上圖2)。

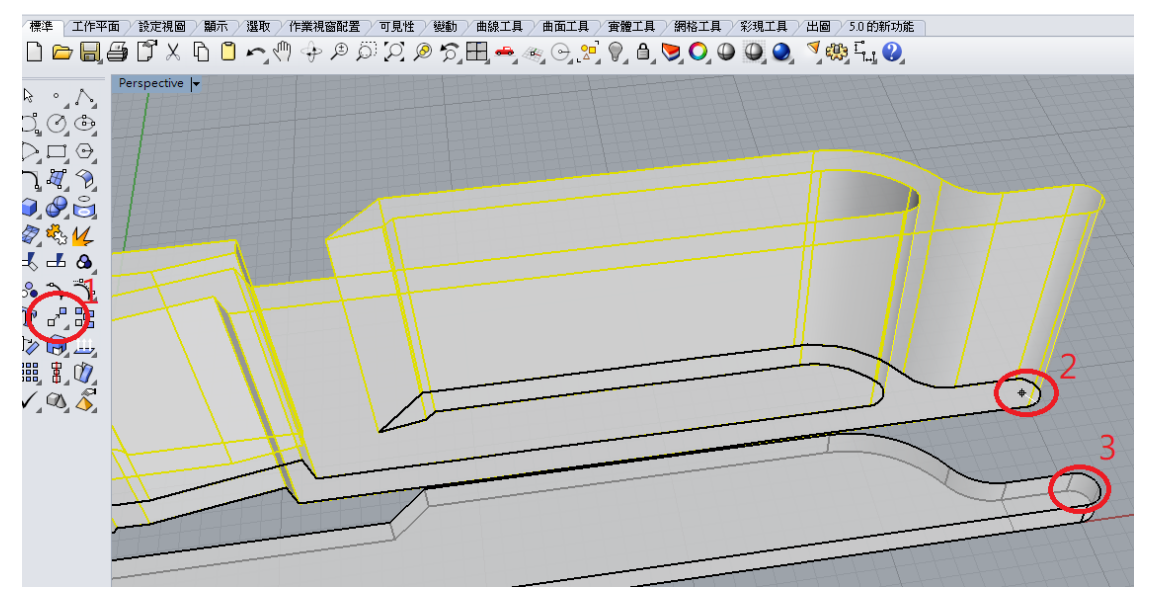

點選移動功能(上圖1)或輸入指令:Move。 選取要移動的物件:點選上方兩處物件 移動的起點(垂直(V)=否):使用抓點模式點選圓弧中心點(如上圖2)。 移動的終點:使用抓點模式點選圓弧中心點(如上圖3)

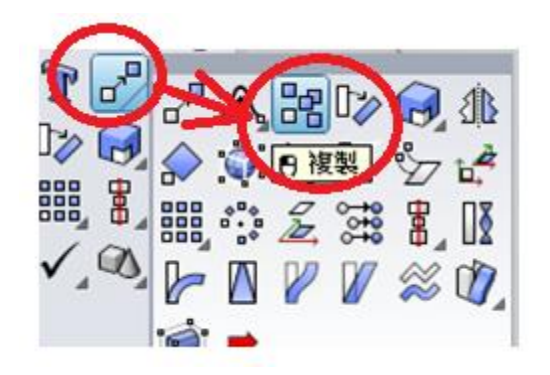

點選複製功能(如上圖)或輸入指令:copy,我們將把下底複製成上蓋。

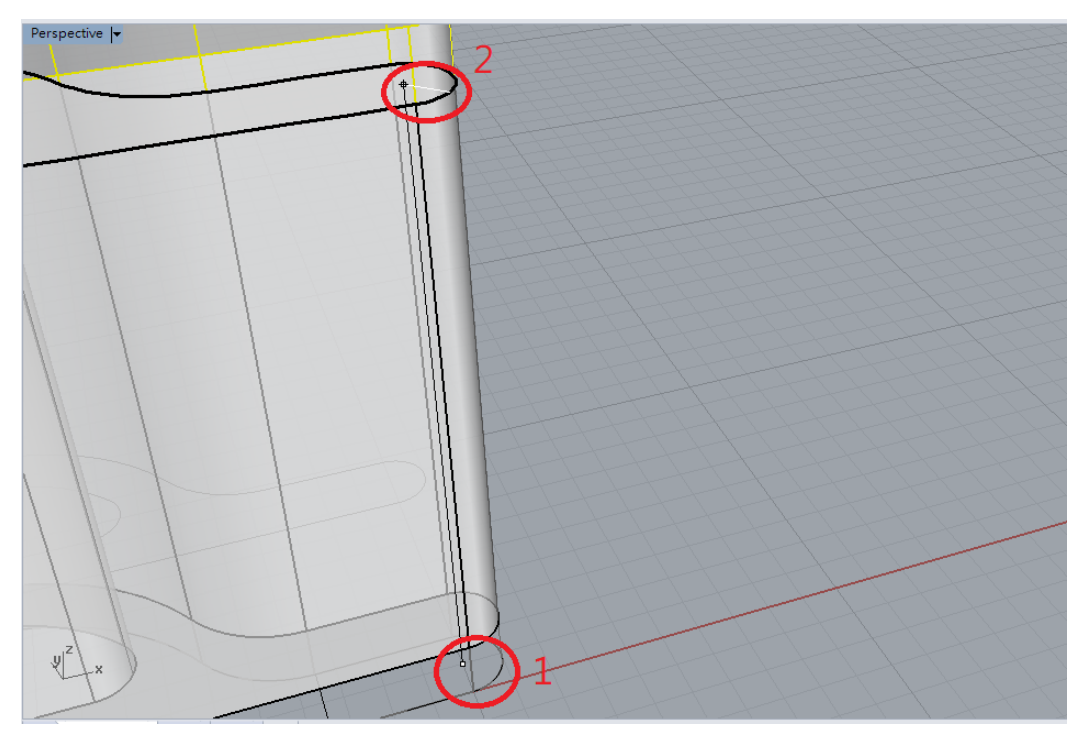

起點:以抓點模式點選最下方圓弧的圓心。 終點:以抓點模式點選最上方圓弧的圓心。

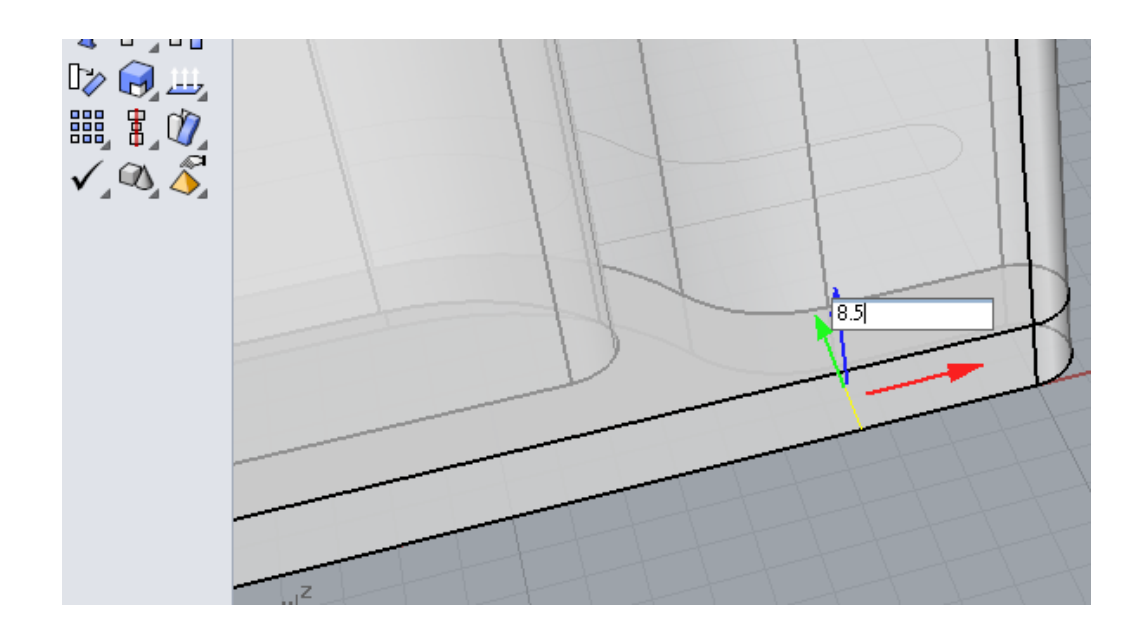

點選下方的小線段,並使用操作軸功能,將上移高度設為8.5,也可以使用移動指令:Move,來完成這個動作。

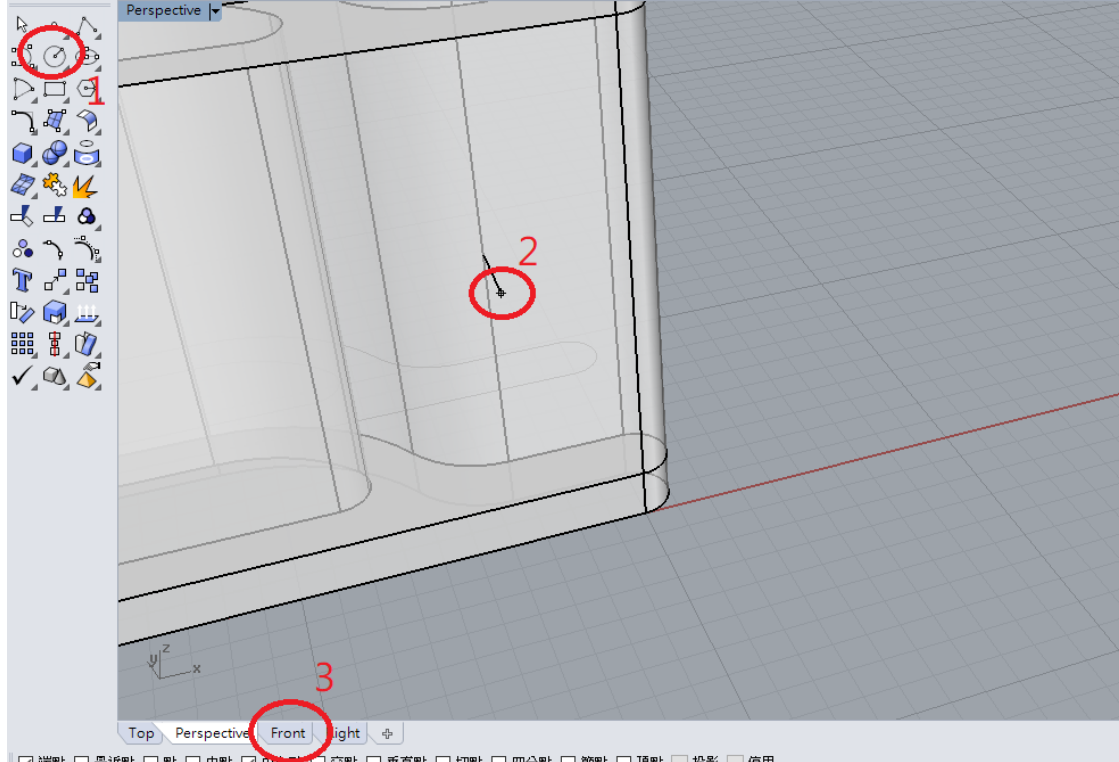

點選畫圓功能(上圖1)或輸入指令: circle 圓心:點選線段先面的端點(上圖2) 點選下方前視圖(Front)後輸入圓半徑為1.5

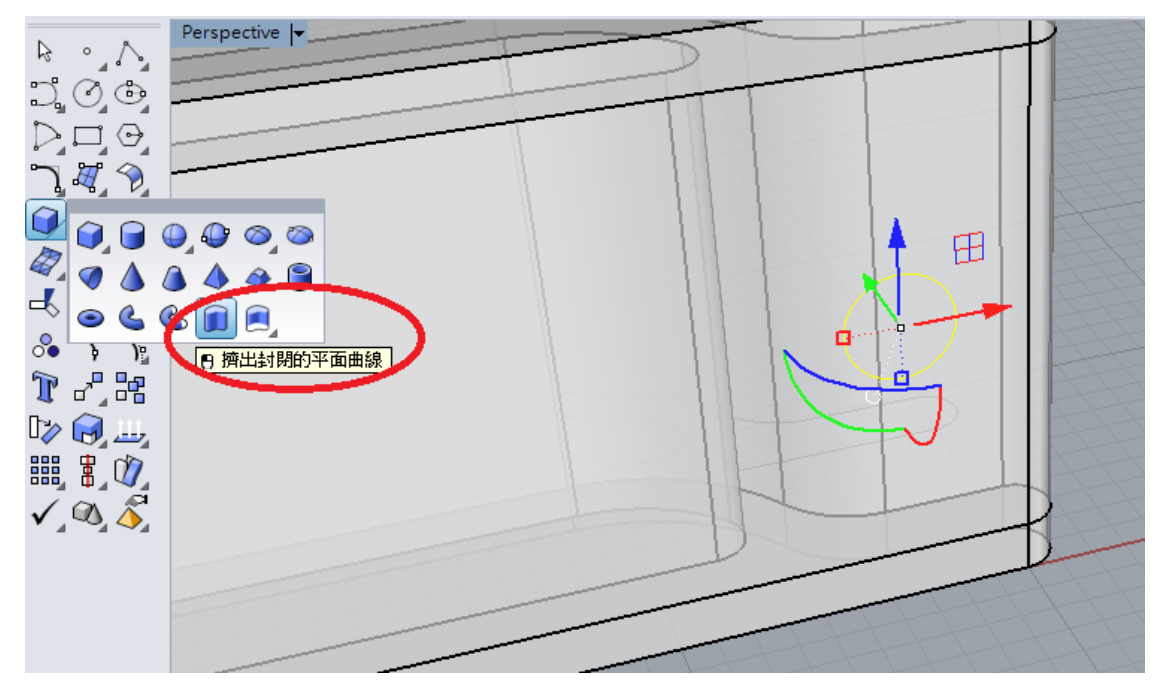

點選下方透視圖(perspective),轉回透視圖視窗。 點選上一步驟畫好的小圓後點選擠出封閉的平面曲線功能,將它向後擠出距離2。

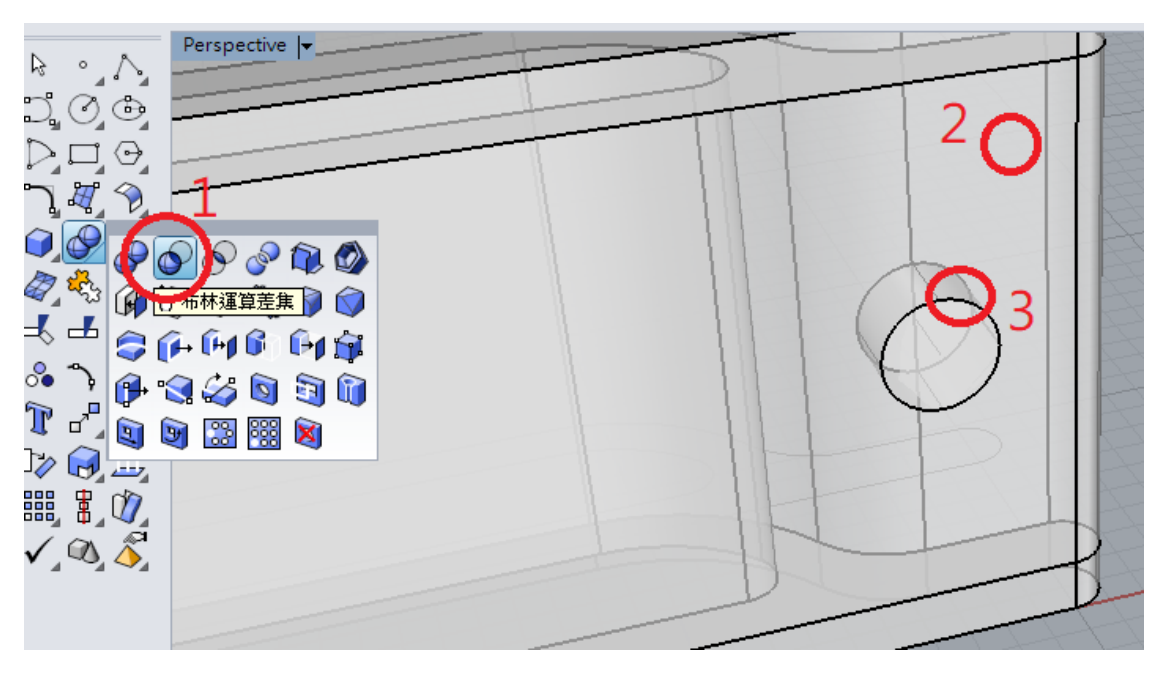

點選布林運算差及功能或輸入指令:BooleanDifference 選取要被減去的曲面或多重曲面:點選中間那一塊立體塑型(如上圖2) 選取要被減去的曲面或多重曲面,按 Enter 繼續:點選上一步驟完成的圓柱塑型後 按滑鼠右鍵或Enter 確定。 調整畫面適當大小,使用滑鼠或輸入指令:Zoom 框選要縮放的範圍:e

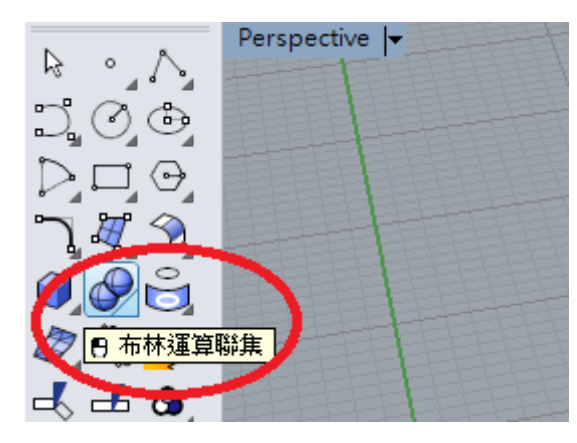

點選布林運算聯及功能或使用指令:BooleanUnion

選取要聯集的曲面或多重曲面:分別點選所有立體塑型塊(上、下兩塊及中間部分 的前後兩塊,共四塊)

,中間部分的後方那一塊容易忽略,可以利用滑鼠按右鍵加移動轉一下角度來選取。

將作圖中的非塑型曲線都清除掉,輸入指令:SelCrv 按下鍵盤Delete鍵

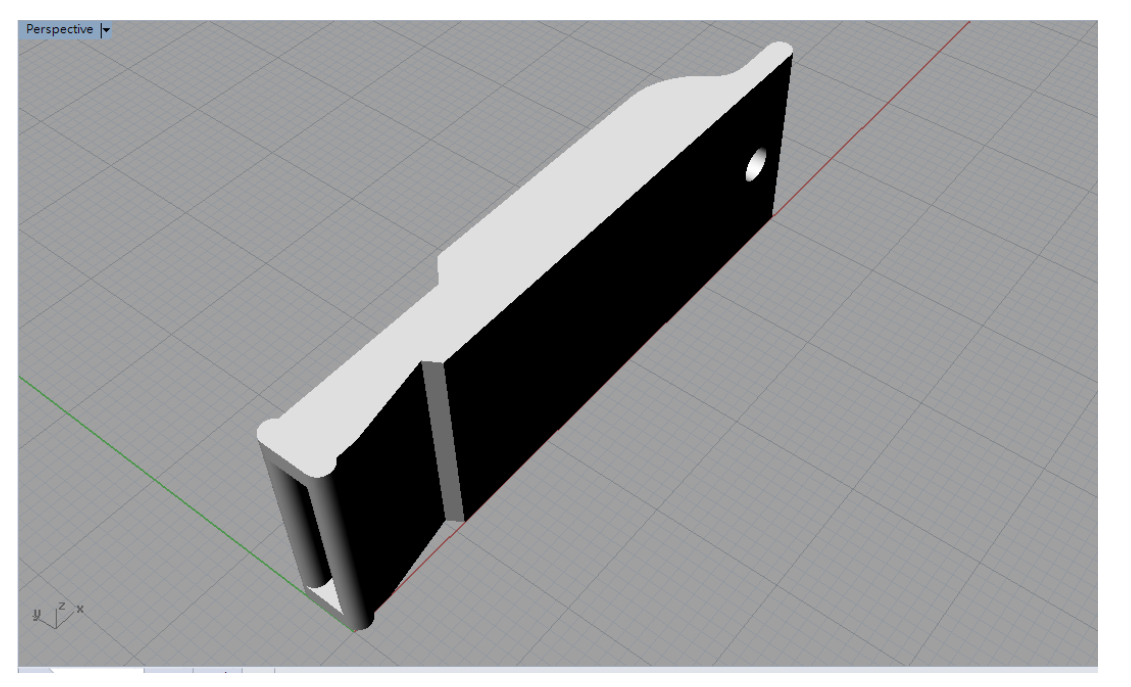

點選上方透視圖(perspective)旁的下拉選單,選擇彩現模式,高單音哨子建模完

成了。

以這個哨子3D建模而言,如果能在各處適當加入圓角會更為理想,我自己的 作法也是如此(如下圖),在3D列印時因為受限於機器精密度,作品呈現的效果並不 明顯,而要完成這樣的設計,不是一兩頁可以細說,要再有些3D建模經驗才行,所 以本講義省略。

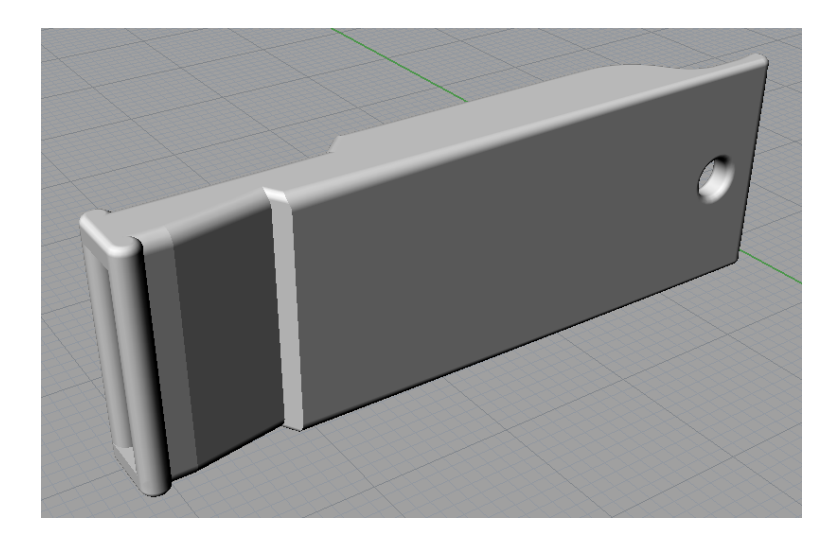